## 教材「針と糸にチャレンジ!」について(スライドの概要)

愛媛県総合教育センター 教科教育室(家庭)

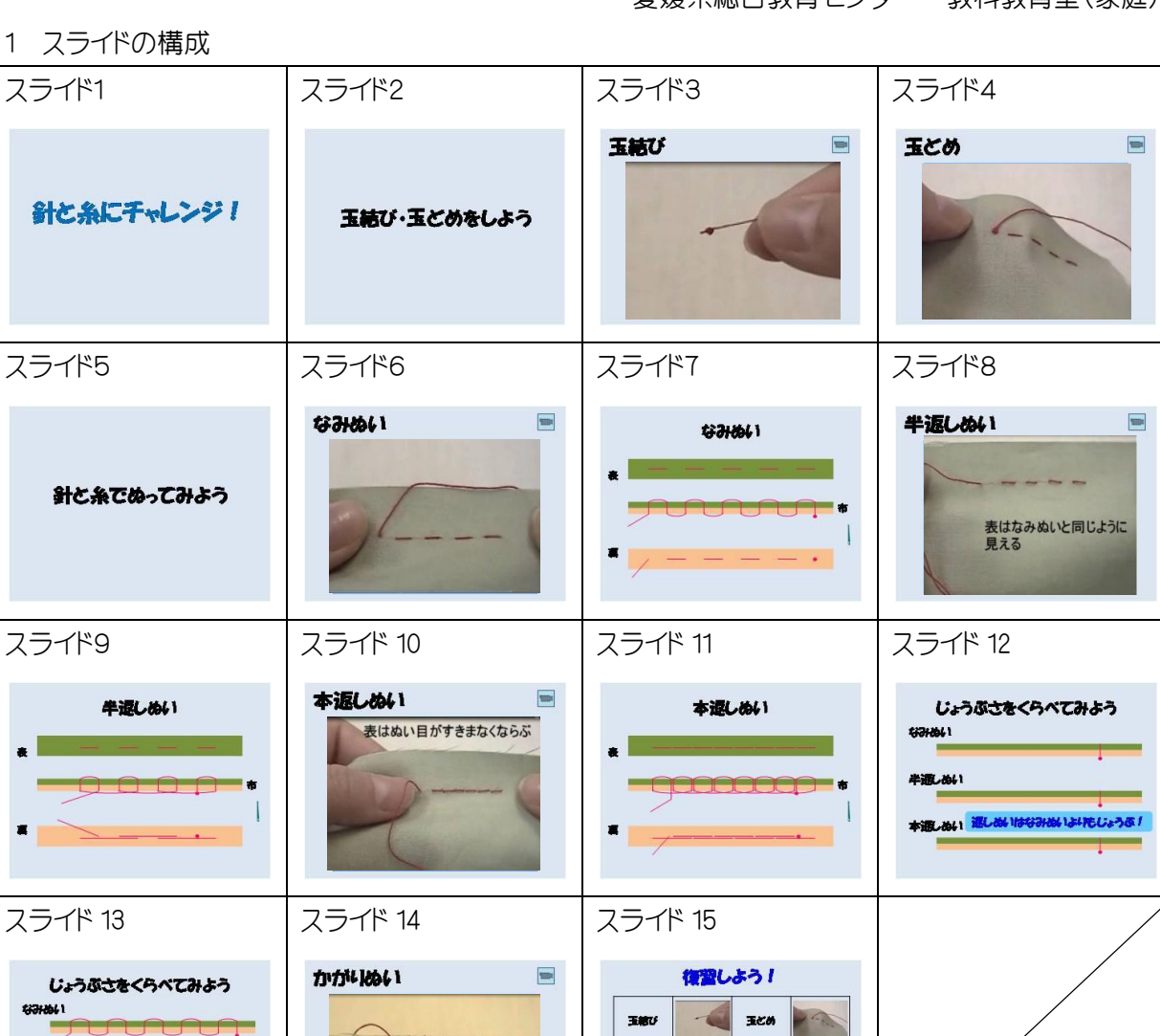

2 各スライドについて

本語しぬい 通しぬいはなみぬいみれたしょうな!

半週しぬ(1

(1) スライド3、4、6、8、10、14

「玉結び」、「玉どめ」、「なみぬい」、「半返しぬい」、「本返しぬい」、「かがりぬい」の動画が再生 できるスライドを作成しています。

100160

本通しぬい

牛通しぬい

77111061

RUSSACCE

スライドショー中の、動画の再生の仕方は2種類あります。基本は、PowerPoint 上での再生を想定 していますが、必要な場合はスライド右上のボタンをクリックすると、Media Player が起動し、動画が 再生されるようにしています。(下図)

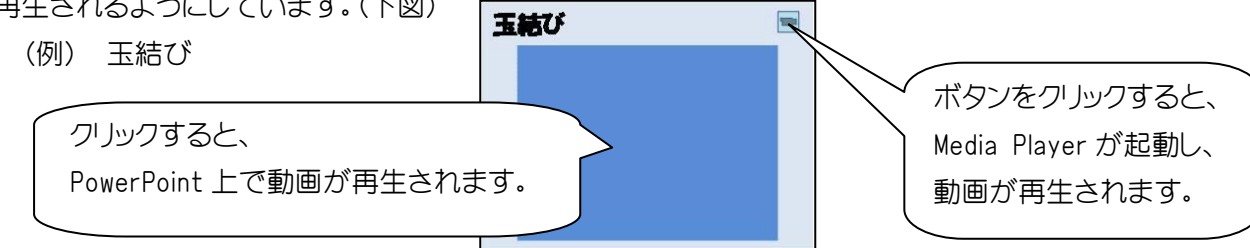

(2)スライド7、9、11

「なみぬい」、「半返しぬい」、「本返しぬい」について、糸の動きと針目をアニメーションで示すス ライドです。

(3) スライド 15

じょうぶさをくらべるためのスライドです。スライド12については電子黒板での書き込みを想定しています。

(4) スライド 15

スライドショー中に静止画をクリックすると、Media Player が起動し、動画が再生されます。

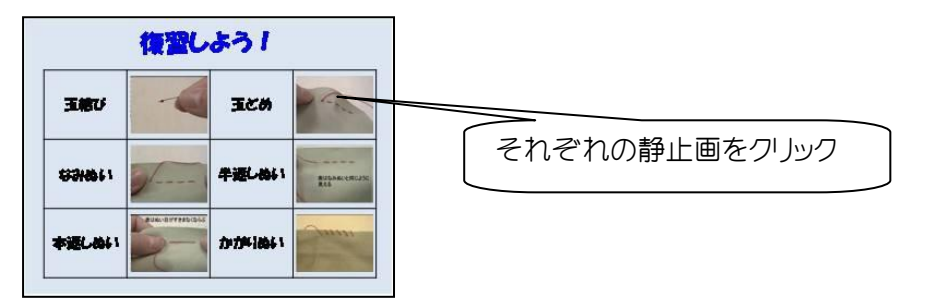

3 別ファイル「針と糸にチャレンジ!(目的別編)について

スライドショー中に、トップ画面から必要な縫い方等の説明スライドにジャンプします。

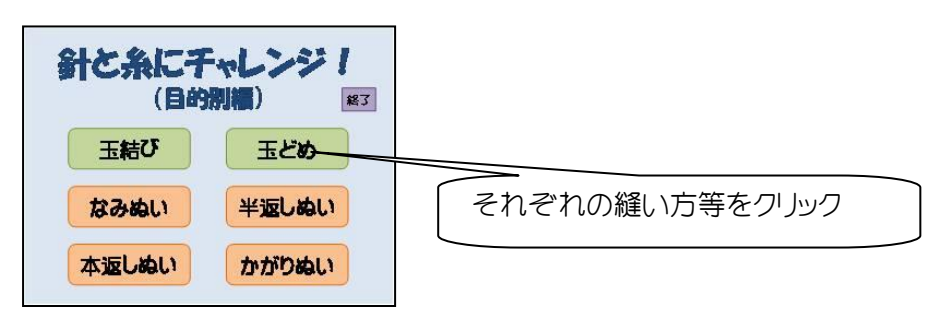

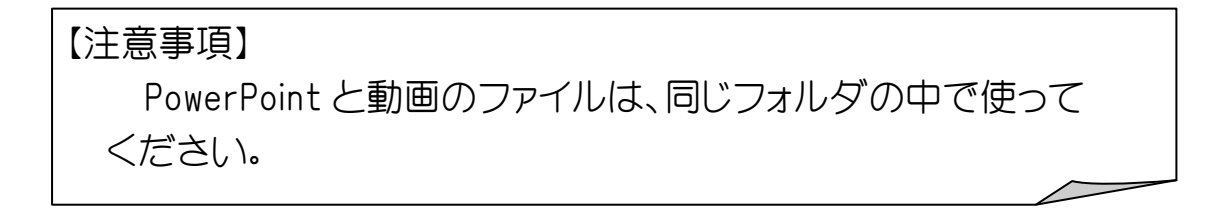